PORTUGUÊS

ntrodução

PASSO

Como começar

PASSO 2

Descrição geral de etiquetas

PASSO

Referência

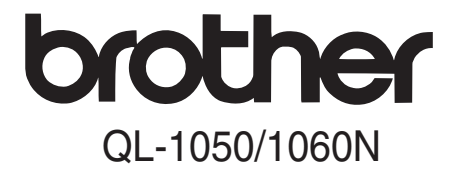

## Impressora de etiquetas

## **Manual do Utilizador**

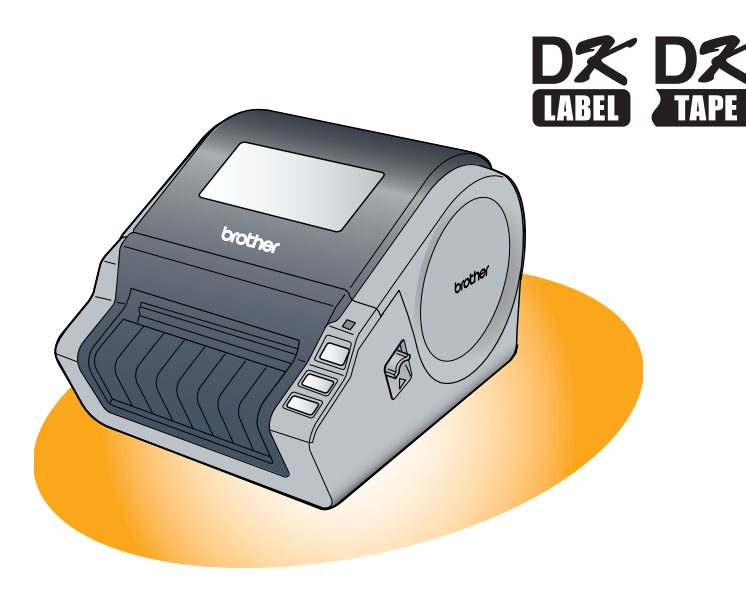

Antes de utilizar a máquina, certifique-se de que leu e compreendeu este manual. Recomendamos que o mantenha à mão, para futura referência.

www.brother.com

Parabéns por ter adquirido a Brother QL-1050/1060N.

Recomendamos que leia atentamente este manual antes de utilizar a Brother QL-1050/1060N e que o mantenha à mão, para futura referência.

Os utilizadores que registem os seus produtos no nosso site disporão de assistência e suporte. Assim, recomendamos que aproveite para se registar, visitando-nos em:

### Página de suporte online support.brother.com

**NOTA:** Também pode aceder aos sites acima a partir da página de registo de utilizadores online que aparece no fim da instalação do software. Aguardamos o seu registo.

| Declaração de Conformidade                                                             |  |  |  |  |
|----------------------------------------------------------------------------------------|--|--|--|--|
| (Apenas Europa/Turquia)                                                                |  |  |  |  |
|                                                                                        |  |  |  |  |
| A empresa Brother Industries, Ltd.                                                     |  |  |  |  |
| 15-1, Naeshiro-cho, Mizuho-ku,                                                         |  |  |  |  |
| Nagoya 467-8561 Japan                                                                  |  |  |  |  |
| declara que este produto esta em conformidade com os requisitos essenciais de todas as |  |  |  |  |
| diretivas e regulamentações aplicaveis na Comunidade Europeia.                         |  |  |  |  |
| A Declaração de Conformidade (DdC) pode ser transferida a partir do nosso site. Visite |  |  |  |  |
| support.brother.com e:                                                                 |  |  |  |  |
| <ul> <li>escolha "Europe";</li> </ul>                                                  |  |  |  |  |
| <ul> <li>escolha o seu país;</li> </ul>                                                |  |  |  |  |
| <ul> <li>escolha "Manuais";</li> </ul>                                                 |  |  |  |  |
| <ul> <li>escolha o seu modelo;</li> </ul>                                              |  |  |  |  |
| <ul> <li>escolha "Declaração de Conformidade";</li> </ul>                              |  |  |  |  |
| clique em "Transferir".                                                                |  |  |  |  |
| A sua Declaração será transferida como um ficheiro PDF.                                |  |  |  |  |
|                                                                                        |  |  |  |  |
|                                                                                        |  |  |  |  |

## Índice

|         | Introdução ·····                                                      | •1             |
|---------|-----------------------------------------------------------------------|----------------|
|         | Indice<br>Informações gerais ••••••<br>Precauções de segurança •••••• | •1<br>•2<br>•3 |
| PASSO 1 | Como começar ······                                                   | •7             |
| 1       | Desembalar a QL-1050/1060N ·····                                      | •8             |
| 2       | Descrição das peças ••••••••••••••••••••••••••••••••••••              | •9             |
| 3       | Instalar o rolo DK ••••••                                             | •9             |
| 4       | Ligar à fonte de alimentação ••••••                                   | • 10           |
| 5       | Instalar a bandeja de etiquetas                                       | • 10           |
| 6       | Utilizar o cabo de interface ••••••                                   | •11            |
| PASSO2  | Descrição geral de etiquetas ••••••                                   | • 13           |
| 1       | Variedades de etiquetas•••••                                          | • 14           |
| PASSO 3 | ) Referência ······                                                   | • 15           |
| 1       | Lâmpada LED ••••••                                                    | • 16           |
| 2       | Manutenção                                                            | • 17           |
| 3       | Resolução de problemas ······                                         | • 18           |
| 4       | Especificações principais ·····                                       | •21            |

passo 1

Como começar

PASSO **2** 

Descrição geral de etiquetas

## Informações gerais

### Aviso de publicação e compilação

Sob a supervisão da Brother Industries, Ltd., este manual foi compilado e publicado de forma a abranger as descrições e especificações mais recentes dos produtos.

O conteúdo deste manual e as especificações deste produto estão sujeitos a alteração sem aviso prévio.

A Brother reserva-se o direito de efectuar alterações sem aviso prévio nas especificações e materiais aqui contidos e não se responsabilizará por quaisquer danos (incluindo consequenciais) causados por confiança nos materiais apresentados, incluindo mas não se limitando a erros tipográficos e outros erros relacionados com a publicação.

As imagens de ecrãs apresentadas neste manual podem ser diferentes consoante o seu SO ou impressora.

© 2016 Brother Industries, Ltd.

### Marcas comerciais

O logotipo Brother é uma marca registada da Brother Industries, Ltd.

Brother é uma marca registada da Brother Industries, Ltd.

© 2016 Brother Industries, Ltd. Todos os direitos reservados.

Microsoft, Windows Vista, Windows Server e Windows são marcas registadas ou marcas comerciais da Microsoft Corp. nos Estados Unidos e/ou noutros países.

Apple, Macintosh e Mac OS são marcas comerciais da Apple Inc., registadas nos Estados Unidos e noutros países.

Os nomes de outros produtos ou software utilizados neste documento são marcas comerciais ou registadas das empresas que os desenvolveram.

Cada empresa cujo software seja mencionado neste manual dispõe de contratos de licença de software próprios para os seus programas.

Todos os demais nomes de marcas e produtos referidos neste Manual do Utilizador e no Manual de instalação do software são marcas registadas das respectivas empresas proprietárias.

### Símbolos utilizados neste manual

Os símbolos utilizados ao longo deste manual são os seguintes:

() Este símbolo indica informações ou instruções que devem ser seguidas. Se for ignorado, poderá incorrer em danos físicos, danos materiais ou operações sem êxito.

Sete símbolo indica informações ou instruções que podem ajudar o utilizador a compreender melhor e a utilizar a máquina mais eficazmente.

## Precauções de segurança

Leia atentamente todas estas instruções e quarde-as para futura referência. Respeite todos os avisos e instruções afixados no produto.

| Aviso     | Indica o que fazer para evitar danos físicos.                           |  |
|-----------|-------------------------------------------------------------------------|--|
| 🛕 Atenção | Indica procedimentos que deverá seguir para evitar danificar a máquina. |  |

Os símbolos utilizados ao longo deste manual são os seguintes:

| $\bigcirc$ | Acção NÃO permitida.                               | NÃO desmonte o produto. |                                              | l |
|------------|----------------------------------------------------|-------------------------|----------------------------------------------|---|
| 8          | NÃO salpique o produto com água<br>nem o submerja. | 8                       | NÃO toque numa determinada parte do produto. | l |
| 0          | Acção obrigatória.                                 | Solution                | Desligar.                                    | L |
| A          | Alerta para a possibilidade de choque eléctrico.   |                         |                                              | ( |

### Para utilizar a máquina com segurança

## **A**Aviso

Siga estas orientações para evitar incêndios, choques eléctricos ou outros danos. A máguina A Durante trovoadas, deslique o cabo de ○ Não deixe cair a máguina nem a alimentação imediatamente e não utilize submeta a nenhum tipo de pancada. a máquina. Existe uma possibilidade Não pegue nem levante a máquina pela remota de risco de choque eléctrico tampa do rolo DK. A tampa pode soltardevido a um raio. se e a máguina pode cair e danificar-se. Não toque em nenhuma parte de metal Não deixe que a máquina se molhe de próxima da cabeca de impressão. A forma alguma. cabeca de impressão fica muito quente ○ Não utilize a máquina com objectos durante a utilização e mantém-se muito estranhos dentro dela. Se entrar água quente imediatamente após a utilização. ou algum objecto estranho para dentro Não toque na cabeca de impressão da máguina, desligue o cabo de directamente com as mãos. alimentação da tomada eléctrica e ○ Coloque os sacos de plástico na remova o objecto estranho. Se reciclagem e mantenha-os fora do alcance necessário, contacte a loja onde de bebés e crianças. Não utilize os sacos adquiriu a máquina ou o serviço de de plástico para nenhum fim recreativo. assistência da sua área. E Desligue imediatamente o cabo e não Não peque na máguina com uma mão utilize a máguina se sentir algum odor só. A máguina pode escorregar da sua invulgar, calor, descoloração, deformação mão. ou algo fora do habitual, quer a máquina esteja ligada ou desligada. 🔇 Não desmonte a máquina. Para inspecção, ajuste e reparação da máquina, contacte a loja onde adquiriu a máquina ou o serviço de assistência da sua área.

**SSO** 

3

ntrodução

PASSC

## **A**viso

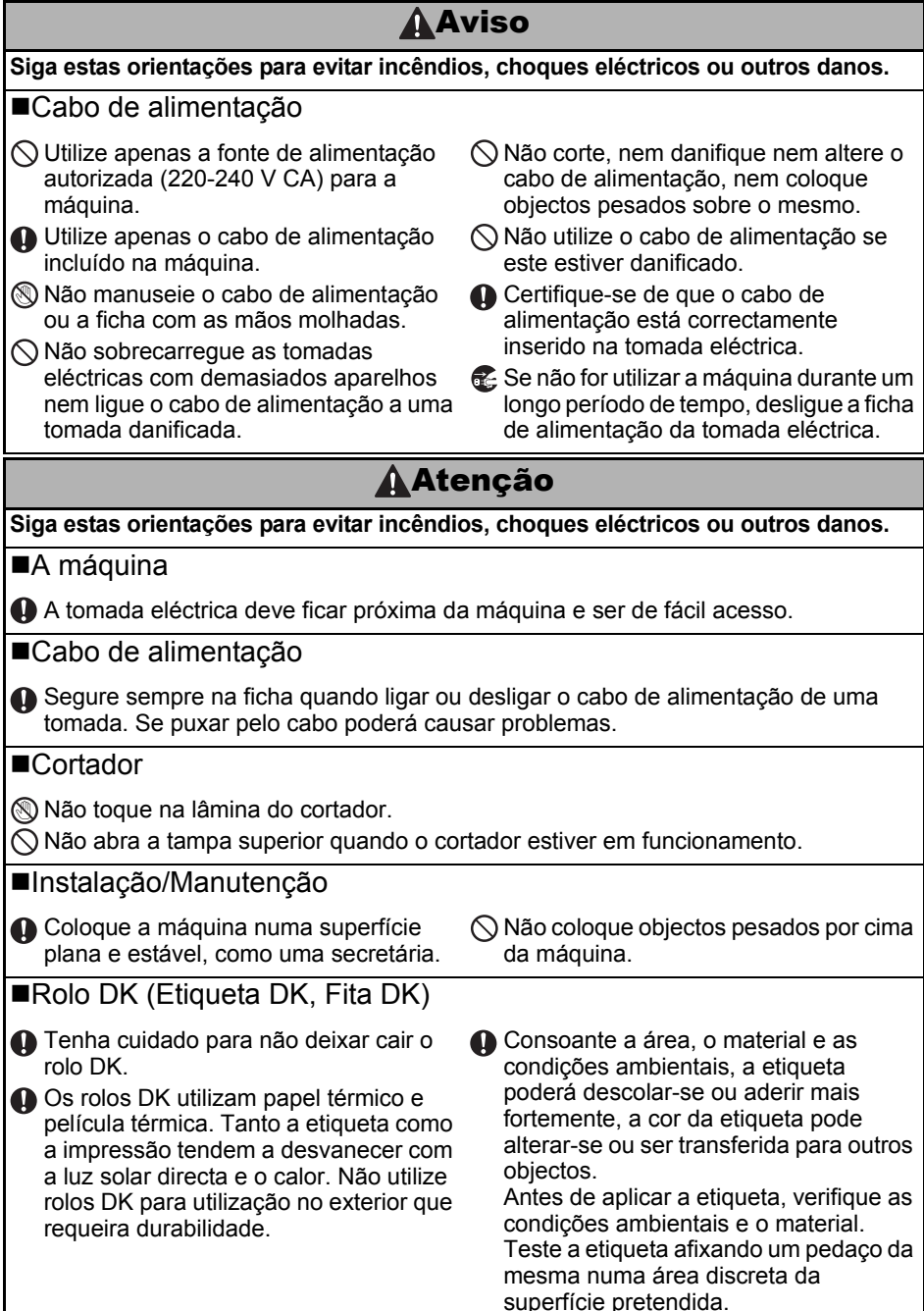

## Precauções gerais

### ■A máquina

- Nunca desmonte a máquina nem permita que esta se molhe, para evitar um possível incêndio ou choque eléctrico. Não ligue nem desligue a ficha da tomada eléctrica com as mãos molhadas. Se o fizer, poderá causar um choque eléctrico ou incêndio.
- Não toque no cortador. Pode sofrer danos físicos.
- Esta máquina é uma máquina de precisão. Não deixe cair a máquina nem a submeta a nenhum tipo de pancada.
- Não levante a máquina pela tampa do compartimento do rolo DK. A tampa pode soltarse e a máquina pode cair e danificar-se.
- A máquina poderá não funcionar se estiver próxima de uma televisão, rádio, etc. Não utilize a máquina próximo de alguma máquina que possa causar interferências electromagnéticas.
- Não exponha a máquina à luz solar directa, nem a coloque perto de aquecedores ou de outros aparelhos geradores de calor, nem em locais expostos a temperaturas altas ou baixas, humidade elevada ou pó. Se o fizer, poderá causar avarias na máquina.
- Não utilize diluente, benzeno, álcool nem nenhum outro solvente orgânico para limpar a máquina. Se o fizer, poderá danificar o acabamento da superfície. Utilize um pano macio e seco para limpar a máquina.
- Não coloque objectos pesados nem objectos que contenham água por cima da máquina. Se algum objecto estranho entrar para dentro da máquina, contacte a loja onde adquiriu a máquina ou o serviço de assistência da sua área. Se continuar a utilizar a máquina com água ou com algum objecto estranho, a máquina poderá danificar-se ou provocar algum dano físico.
- Não insira nenhum objecto na ranhura de saída de etiquetas, na porta USB, na porta série ou na porta LAN, nem as bloqueie.
- Não coloque objectos metálicos próximo da cabeça de impressão. A cabeça de impressão fica muito quente durante a utilização e mantém-se muito quente imediatamente após a utilização. Não toque na cabeça de impressão directamente com as mãos.
- Utilize apenas o cabo de interface (cabo USB) fornecido com a máquina.
- Não tente imprimir etiquetas com a tampa do rolo DK aberta.

### ■Cabo de alimentação

- Utilize apenas o cabo de alimentação incluído na máquina.
- Se não for utilizar a máquina durante um longo período de tempo, desligue a ficha de alimentação da tomada eléctrica.
- Segure sempre na ficha quando ligar ou desligar o cabo de alimentação de uma tomada. Não puxe pelo cabo de alimentação. Os fios no interior do cabo eléctrico podem ficar danificados.
- Deve colocar a máquina junto de uma tomada eléctrica padrão, de fácil acesso.

## ■Rolo DK (Etiqueta DK e Fita DK)

- Utilize apenas acessórios e peças genuínas da Brother (com as marcas 🎇, 🕵). Não utilize acessórios ou peças não autorizados.
- Se colar a etiqueta numa superfície molhada, suja ou gordurosa, a etiqueta poderá descolar-se facilmente. Antes de aplicar a etiqueta, limpe a superfície na qual pretende colá-la.
- Os rolos DK utilizam papel térmico ou película térmica que poderá descolorar ou descolar-se se for exposta a raios ultravioletas, vento ou chuva.

PASSO

5

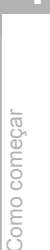

PASSC 3

Referência

- Introdução
  - Não exponha os rolos DK à luz solar directa, a altas temperaturas, elevada humidade ou pó. Armazene-os num local fresco e escuro. Depois de abrir a embalagem, utilize os rolos DK num curto prazo.
  - Se raspar a superfície impressa da etiqueta com as unhas ou objectos metálicos, ou com as mãos molhadas, suadas ou com creme, a cor poderá alterar-se ou esbater-se.
  - Não aplique as etiquetas em pessoas, animais ou plantas.
  - Uma vez que o fim do rolo DK está concebido de forma a não aderir à bobina, a última etiqueta poderá não ficar cortada correctamente. Se isso acontecer, remova as etiquetas restantes, insira um novo rolo DK e imprima novamente a última etiqueta. Nota: O número de etiquetas DK incluídas em cada rolo DK poderá, assim, ser superior ao indicado na embalagem.
  - Ao remover uma etiqueta depois colada numa superfície, poderão ficar pedaços de etiqueta colados. Remova os pedaços que ficaram colados antes de colar uma nova etiqueta.
  - Alguns rolos DK utilizam adesivo permanente nas etiquetas. Estas etiquetas não são fáceis de descolar, depois de coladas.
  - Antes de utilizar etiquetas de CD/DVD, siga as instruções do manual de instruções do leitor de CD/DVD relativamente à aplicação de etiquetas.
  - Não utilize etiquetas de CD/DVD em leitores com ranhura, como os leitores de automóvel, em que o CD é inserido numa ranhura do leitor.
  - Não descole a etiqueta do CD/DVD depois de a colar, pois pode arrancar uma camada fina do disco, danificando-o.
  - Não aplique etiquetas de CD/DVD em discos concebidos para serem impressos em impressoras de jacto de tinta. As etiquetas descolam-se facilmente, e se utilizar discos com etiquetas descoladas pode perder ou danificar os dados.
  - Ao aplicar as etiquetas de CD/DVD, utilize o aplicador incluído nos rolos de etiquetas de CD/DVD. Se não o fizer, poderá danificar o leitor de CD/DVD.
  - Os utilizadores são os únicos responsáveis pela aplicação de etiquetas de CD/DVD. A Brother não se responsabilizará por eventuais perdas ou danos em dados, por utilização indevida de etiquetas de CD/DVD.

### ■CD-ROM e software

- Não risque o CD-ROM nem o submeta a temperaturas elevadas ou baixas.
- Não coloque objectos pesados nem exerça pressão sobre o CD-ROM.
- O software contido no CD-ROM foi concebido para ser utilizado exclusivamente com a máquina. Consulte o contrato de licença incluído no CD para obter informações detalhadas. Este software pode ser instalado em vários computadores, para ser utilizado em escritórios, etc.

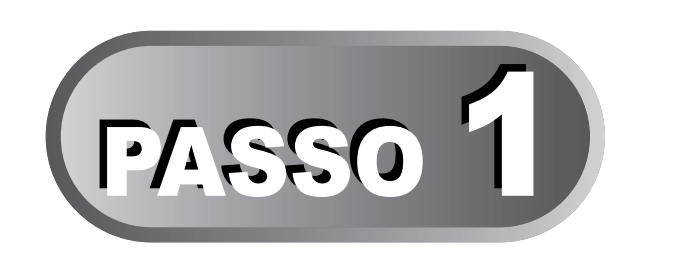

## Como começar

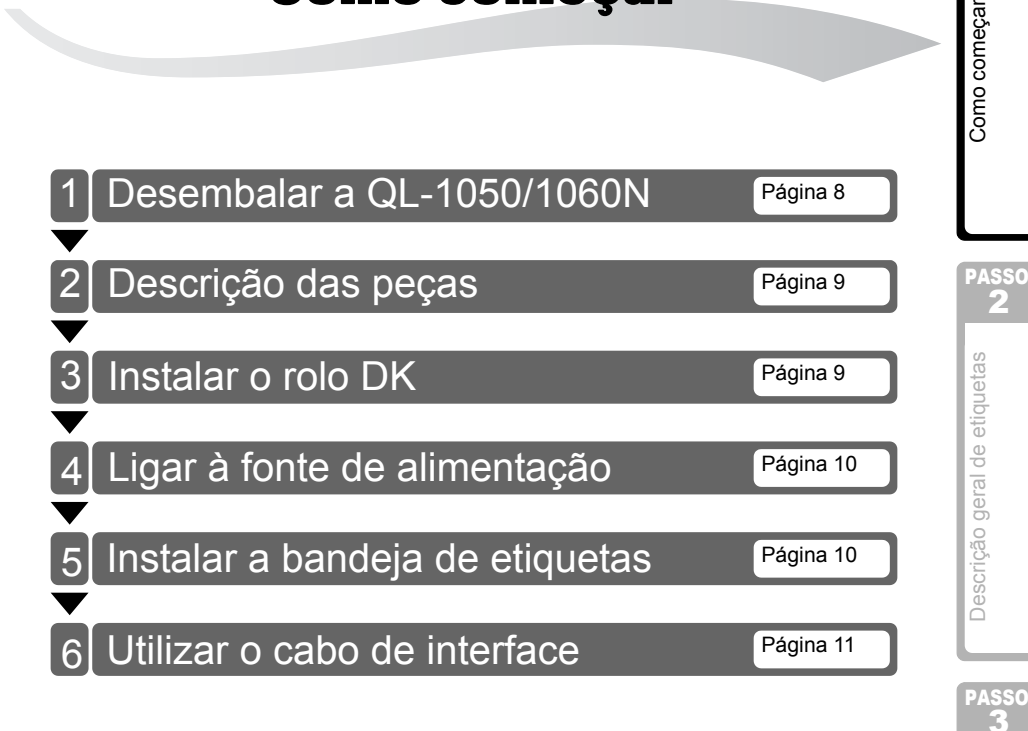

PORTUGUÊS

7

ntrodução

passo 1

## <u>Desembalar a QL-1050/1060N</u>

Verifique se a embalagem contém os seguintes itens antes de utilizar a impressora. Se faltar algum item ou se algum estiver danificado, contacte o seu vendedor Brother.

### QL-1050/1060N

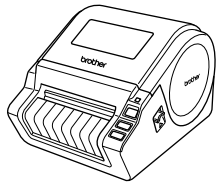

Manual do Utilizador

Cabo USB

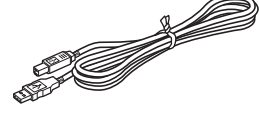

**CD-ROM** 

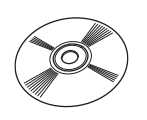

Manual de instalação do software

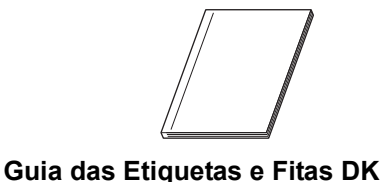

Cabo CA

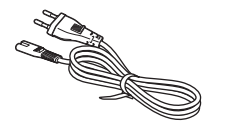

O cabo pode ser diferente, dependendo do país.

### Rolo DK (Rolo inicial)

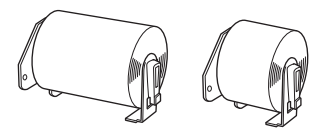

- A QL-1050/1060N inclui dois rolos iniciais:
- Um rolo inicial de etiquetas de corte preciso DK 102 X 152 mm.
- Um rolo inicial de fita de papel contínuo DK 62 mm.

### Bandeja de etiquetas

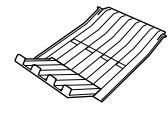

9

PASSO

Como começar

Descrição geral de etiquetas

PASSC

### PORTO

## 2 Descrição das peças

## Unidade de impressão principal

## ■Parte da frente

## ■Parte de trás

#### Tampa do compartimento do rolo DK

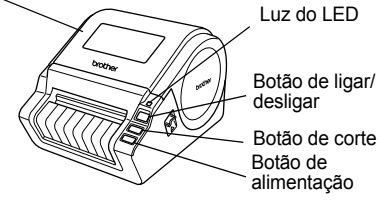

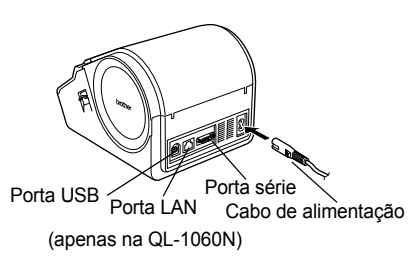

## 3 Instalar o rolo DK

Prima continuamente o botão de ligar/ desligar para desligar a QL-1050/1060N. Levante as alavancas esquerda e direita, por baixo da tampa superior, e abra a tampa. Coloque a bobina nas guias da bobina no compartimento do rolo DK. (!) • Certifique-se de que os suportes da bobina ficam firmemente inseridos nas quias esquerda e direita da bobina. Insira a bobina com o rolo DK localizado no lado direito da QL-1050/1060N. 3 Passe a extremidade do rolo DK pela ranhura, até ficar alinhada com o enrolador. Se não conseguir passar a extremidade do rolo DK pela ranhura, tente introduzi-la o mais possível e, em seguida, feche a tampa. Prima o botão de ligar/desligar para ligar a QL-1050/1060N e, em seguida, o botão de alimentação para fixar o rolo.

**4** Feche a tampa do compartimento do rolo DK até encaixar de ambos os lados.

## 4 Ligar à fonte de alimentação

Ligue o cabo de alimentação à QL-1050/1060N e, em seguida, a uma tomada eléctrica.

- () Certifique-se de que a tomada é de 220-240V AC antes de ligar o cabo de alimentação.
  - Desligue o cabo de alimentação da tomada eléctrica quando acabar de utilizar a QL-1050/1060N.
  - Não puxe o cabo de alimentação para o desligar da tomada eléctrica. Os fios no interior do cabo podem ficar danificados.
  - Não ligue a QL-1050/1060N ao computador enquanto não receber directamente essa instrução durante a instalação do controlador da impressora.

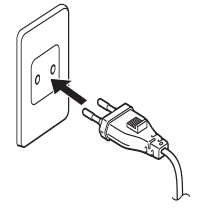

O cabo pode ser diferente, dependendo do país.

## 5 Instalar a bandeja de etiquetas

A máquina contém uma bandeja de etiquetas que pode suportar até 10 folhas de etiquetas individuais. Conforme ilustrado do lado direito, instale a bandeja de etiquetas na parte frontal da máquina.

 Se pretender imprimir mais de 10 etiquetas em modo contínuo, utilizando a função de corte automático, remova a guia do papel para evitar que o papel encrave.

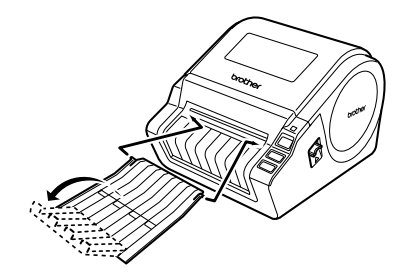

Lado do computador

(Fêmea D-Sub9P)

## 6 Utilizar o cabo de interface

O cabo RS-232C e o cabo de rede não são acessórios padrão. Prepare o cabo apropriado para a sua interface.

Cabo USB

Utilize o cabo de interface fornecido.

Cabo RS-232C

As atribuições dos pinos dos cabos série (RS-232C) que podem ser usados com esta máquina são apresentadas na tabela abaixo. Pode comprar os cabos numa loja de electrónica. Não use um cabo de interface com um comprimento superior a 2 m.

Lado da Brother QL (Fêmea D-Sub, parafuso de bloqueio #4-40 (UNC))

| Nome do<br>sinal | Número<br>do pino | Atribuições dos pinos | Número<br>do pino | Nome do<br>sinal |
|------------------|-------------------|-----------------------|-------------------|------------------|
| DCD              | 1                 |                       | 1                 | DCD              |
| RXD              | 2                 |                       | 2                 | RXD              |
| TXD              | 3                 |                       | 3                 | TXD              |
| DTR              | 4                 |                       | 4                 | DTR              |
| GND              | 5                 |                       | 5                 | GND              |
| DSR              | 6                 |                       | 6                 | DSR              |
| RTS              | 7                 |                       | 7                 | RTS              |
| CTS              | 8                 |                       | 8                 | CTS              |
| RI               | 9                 |                       | 9                 | RI               |

- () Não é possível ligar um cabo RS-232C e um cabo USB à impressora ao mesmo tempo.
  - O conector série RS-232C que faz parte deste equipamento não é uma fonte de corrente eléctrica limitada.
- Cabo de rede (apenas na QL-1060N) Utilize um cabo duplo entrançado directo de categoria 5 (ou superior) para redes 10BASE-T ou 100BASE-TX Fast Ethernet.

### Importante

Para a interface USB, o cabo de interface USB incluído deve ser utilizado para assegurar conformidade com os limites da CEM (compatibilidade electromagnética). Para interfaces série e de rede, deve ser utilizado um cabo de interface blindado para assegurar conformidade com os limites da CEM.

Alterações ou modificações não aprovadas expressamente pela Brother Industries, Ltd. podem afectar o desempenho e a qualidade da impressão e danos podem não estar cobertos pela garantia limitada.

- Precauções com a ligação à rede local (LAN) (apenas na QL-1060N) Não ligue esta máquina a uma rede local sujeita a supervoltagem.
  - Precauções com a ligação RS-232C
     O conector de série RS-232C deste equipamento não é Fonte de Alimentação Limitada.

1

PASSO

ntrodução

Como começar

ASS

Referência

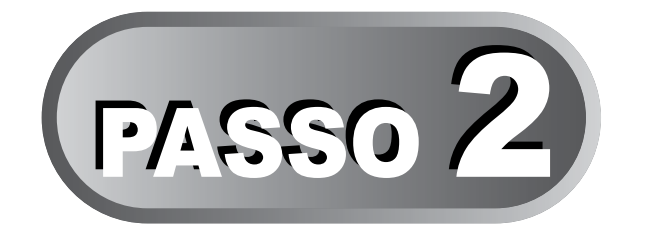

# Descrição geral de etiquetas

1 Variedades de etiquetas

Página 14

PORTUGUÊS

13

ntrodução

PASSO 1

Como começar

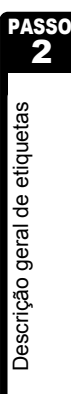

Referência

## 1 Variedades de etiquetas

Seguem-se exemplos de etiquetas que pode criar com a Brother QL-1050/1060N. Tem à sua escolha diversas variedades de etiquetas.

Seleccione o tipo de etiqueta que pretende criar.

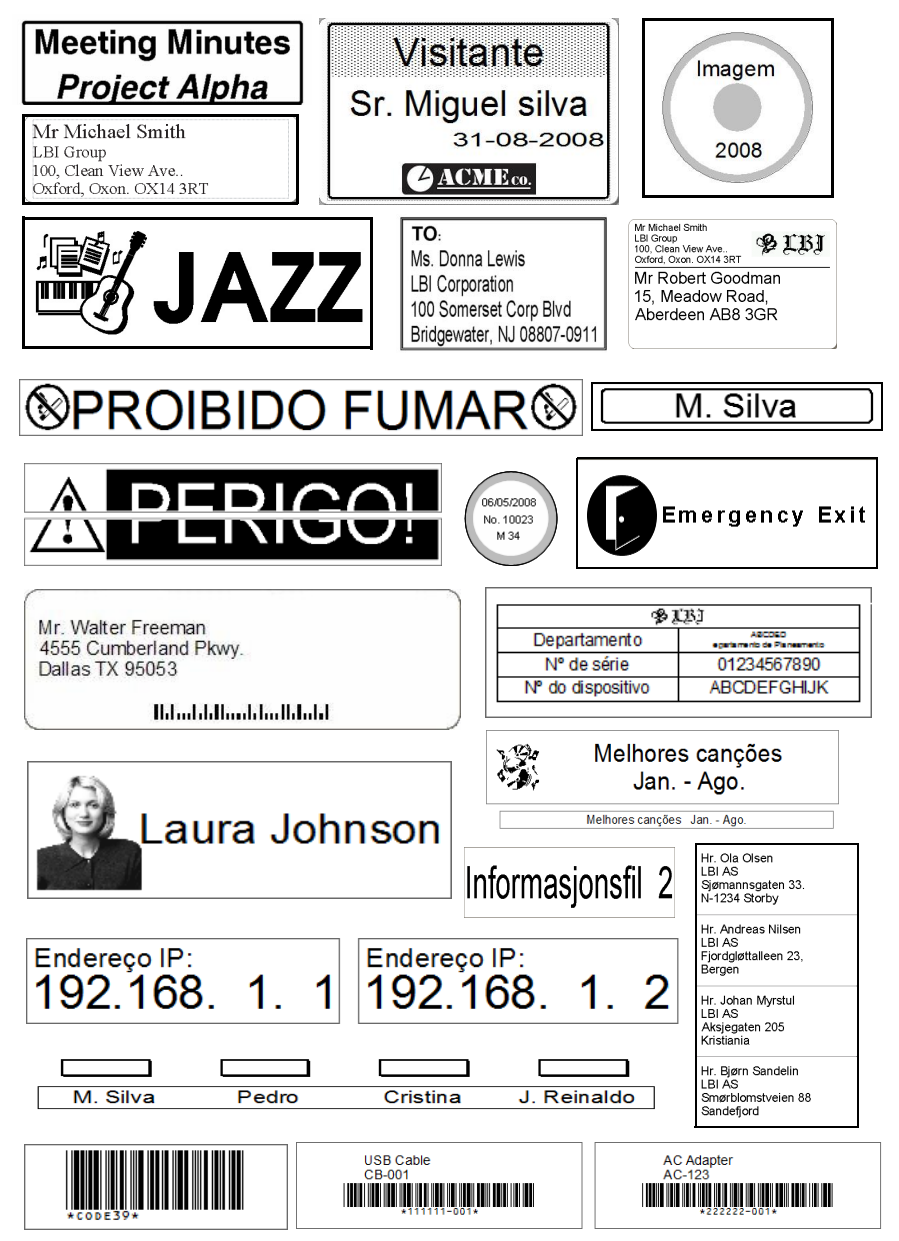

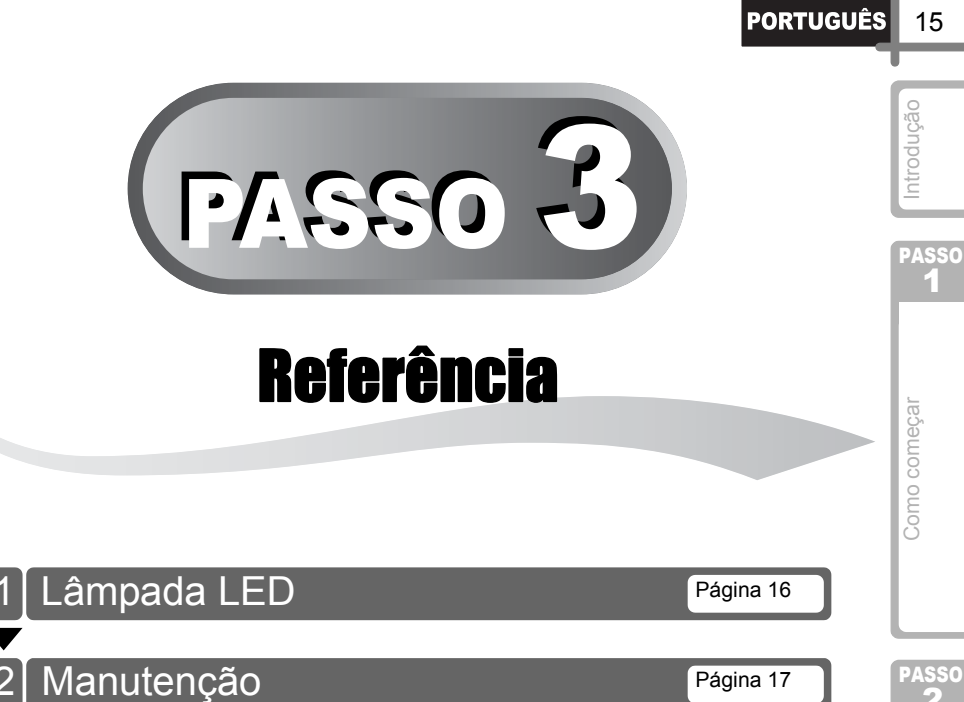

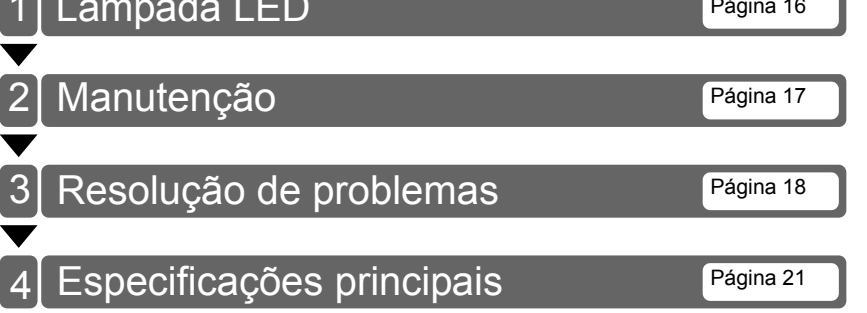

Referência

PASSO 3

Descrição geral de etiquetas

15

## 1 Lâmpada LED

## ■Definição da lâmpada LED

A lâmpada LED na impressora Brother QL indica o estado de funcionamento actual.

| Lâmpada                        | Estado                                                                                                    |  |
|--------------------------------|----------------------------------------------------------------------------------------------------|--|
| Não acesa<br>O                 | A alimentação está desligada.                                                                                                    |  |
| Lâmpada verde está acesa       | A alimentação está ligada.                                                                                                    |  |
| Lâmpada verde está a piscar    | A receber dados do computador (apenas na QL-1060N).                                                                                                    |  |
| Lâmpada laranja está acesa     | A tampa do rolo está aberta. Feche correctamente a tampa do rolo.                                                                                                    |  |
| Lâmpada laranja está a piscar  | A arrefecer.<br>(Aguarde até que a temperatura da cabeça de impressão<br>baixe).                                                                                                    |  |
| Lâmpada vermelha está acesa    | A máquina está a iniciar.                                                                                                    |  |
| Lâmpada vermelha está a piscar | <ul> <li>Indica um dos seguintes erros:</li> <li>Erro no sensor das etiquetas<br/>(fim do rolo DK ou encravamento de etiquetas).</li> <li>Rolo DK incorrecto instalado.</li> <li>Erro de transmissão.</li> </ul> |  |

## 2 Manutenção

A manutenção da máquina deve ser efectuada quando for necessário. No entanto, alguns ambientes exigem que a manutenção seja feita com mais frequência (por exemplo, onde haja poeira).

### ■Manutenção da cabeça de impressão

O rolo DK (tipo de papel de impressão térmica) utilizado com a máquina está concebido para limpar a cabeça de impressão automaticamente. Quando o rolo DK passa na cabeça de impressão durante a impressão e alimentação da etiqueta, a cabeça de impressão é limpa. Se a cabeça de impressão não for completamente limpa, use uma cotonete e limpe-a.

## Manutenção do rolo

Corte a etiqueta DK e remova o papel protector da etiqueta. Em seguida, coloque o lado adesivo da etiqueta contra o rolo e retire a sujidade.

## ■Manutenção da saída de etiquetas

Se cola se acumular na saída de etiquetas e a máquina ficar encravada, desligue a ficha de alimentação da máquina e limpe a saída de etiquetas com um pano embebido em álcool isopropílico.

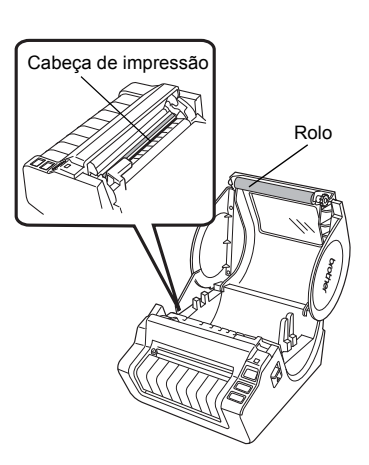

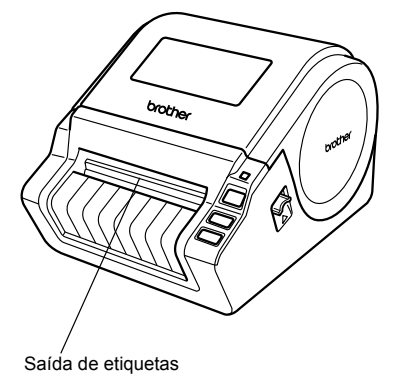

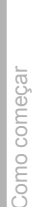

ntrodução

PASSO

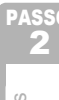

PASSO

## 3 Resolução de problemas

Se os problemas ocorrerem ao utilizar esta máquina, o que se segue pode ajudá-lo a resolvê-los.

## ■Tipos potenciais de problemas

| Problema                                                                                                    | Solução                                                                                                    |  |
|----------------------------------------------------------------------------------------------------|----------------------------------------------------------------------------------------------------|--|
| A impressora QL não imprime,<br>ou é recebido um erro de<br>impressão.                                                | <ul> <li>O cabo está solto?<br/>Verifique se o cabo está bem ligado.</li> <li>O rolo DK está instalado correctamente?<br/>Se não estiver, remova-o e volte a instalá-lo.</li> <li>Ainda resta rolo suficiente?<br/>Verifique se ainda resta rolo suficiente.</li> <li>A tampa do compartimento do rolo DK está aberta?<br/>Verifique se a tampa do compartimento do rolo DK está<br/>fechada.</li> <li>Ocorreu um erro de impressão ou de transmissão?<br/>Desligue a impressora Brother QL e volte a ligá-la. Se o<br/>problema persistir, contacte o seu fornecedor Brother.</li> </ul>                                                                                                    |  |
| O botão de energia não está<br>aceso.                                                                                 | <ul> <li>O cabo eléctrico está inserido correctamente?<br/>Verifique se o cabo eléctrico está inserido. Se estiver, tente<br/>ligá-lo a outra tomada de corrente eléctrica.</li> </ul>                                                                                                    |  |
| A etiqueta impressa contém<br>riscas ou caracteres com pouca<br>qualidade, ou a etiqueta não<br>avança correctamente. | <ul> <li>A cabeça de impressão ou o rolo estão sujos?<br/>Se bem que a cabeça de impressão se mantenha geralmente<br/>limpa em utilização normal, cotão ou sujidade do rolo podem<br/>prender-se à cabeça de impressão. Se isso acontecer, limpe o<br/>rolo.</li> <li>Consulte → "Manutenção do rolo" na página 17.</li> </ul>                                                                                                    |  |
| Um erro de transmissão de<br>dados aparece no computador<br>pessoal.                                                  | <ul> <li>Foi escolhida a porta correcta?<br/>Verifique se a porta correcta foi seleccionada da lista "Imprimir<br/>na seguinte porta" na caixa de diálogo Propriedades da<br/>impressora.</li> <li>A impressora QL está em modo de arrefecimento (a lâmpada<br/>LED está a picar a laranja)?<br/>Aguarde até que a lâmpada LED pare de piscar e tente imprimir<br/>novamente.</li> <li>Está alguém a imprimir através da rede?<br/>Se tentar imprimir enquanto outros utilizadores estiverem a<br/>imprimir grandes quantidades de dados, a impressora é<br/>incapaz de aceitar o seu trabalho de impressão até que a<br/>impressão em curso esteja concluída. Nesses casos, execute<br/>o trabalho de impressão novamente depois dos outros<br/>trabalhos estarem concluídas.</li> </ul> |  |
| Etiquetas estão encravadas na unidade de corte.                                                                       | Contacte o seu fornecedor Brother.                                                                                                    |  |
| A etiqueta não é ejectada<br>correctamente depois de<br>impressa.                                                     | <ul> <li>Certifique-se de que o caminho de ejecção da etiqueta não<br/>está bloqueado.</li> <li>Certifique-se de que o rolo DK está correctamente instalado<br/>removendo-o e voltando a instalá-lo.</li> <li>Certifique-se de que a tampa do rolo DK está correctamente<br/>fechada.</li> </ul>                                                                                                    |  |
| A qualidade de impressão é fraca.                                                                                     | <ul> <li>Há cotão ou sujidade no rolo impedindo-o de rolar livremente?<br/>Limpe o rolo utilizando a folha de limpeza (disponível<br/>separadamente). Para mais informações, consulte -&gt;<br/>"Manutenção do rolo" na página 17.</li> </ul>                                                                                                    |  |

PORTUGUÊS

| Problema                                                                                                    | Solução                                                                                                    |  |
|----------------------------------------------------------------------------------------------------|----------------------------------------------------------------------------------------------------|--|
| Depois de substituir o rolo<br>enquanto a função de add-in<br>estava activada, o estilo do<br>esquema não foi actualizado. | <ul> <li>Feche o P-touch Editor para sair do add-in e reactive o add-in.</li> </ul>                                                                                                    |  |
| O ícone do add-in do P-touch<br>não aparece no Microsoft <sup>®</sup><br>Word.                                             | <ul> <li>O Microsoft<sup>®</sup> Word foi iniciado a partir do Microsoft<sup>®</sup> Outlook<sup>®</sup>?</li> <li>O Microsoft<sup>®</sup> Word foi escolhido como o editor predefinido do Microsoft<sup>®</sup> Outlook<sup>®</sup>?</li> <li>Devido a limitações do programa, o add-in do Microsoft<sup>®</sup> Word não funciona com essas definições. Feche o Microsoft<sup>®</sup> Outlook<sup>®</sup> e reinicie o Microsoft<sup>®</sup> Word.</li> </ul>                                                                                                    |  |
| Erro da unidade de corte.                                                                                                  | <ul> <li>Se ocorrer um erro na unidade de corte, mantenha a tampa do<br/>compartimento do rolo DK fechada e prima o botão de Ligar e<br/>Desligar. A unidade de corte volta para a posição normal e<br/>desliga a máquina automaticamente. Depois de desligada a<br/>máquina, inspeccione o unidade de corte e remova o<br/>encravamento de papel.</li> </ul>                                                                                                    |  |
| O código de barras impresso<br>não pode ser lido.                                                                          | <ul> <li>impressão como se ilustra a seguir.</li> <li>Ranhura de saída de etiqueta</li> <li>Cabeça de mpressão</li> <li>Alguns tipos de scanner não conseguem ler o código de barras.<br/>Experimente utilizar outro scanner.</li> <li>Recomendamos que imprima o código de barras com as opções de qualidade de impressão</li> <li>Windows<sup>®</sup> XP:</li> <li>Para alterar as opções de qualidade de impressão, abra as propriedades da impressora em [Painel de controlo] - [Impressoras e outro hardware] - [Impressoras e faxes], clique com o botão direito do rato na impressora cujas definições deseja alterar e seleccione [Propriedades]. Em seguida, no separador [Gerall, clique em [Preferências de impressão]</li> </ul> |  |
|                                                                                                    | Windows Vista <sup>®</sup> :<br>Para alterar as opções de qualidade de impressão, abra as<br>propriedades da impressora em [Painel de controlo] - [Hardware<br>e Som] - [Impressoras], clique com o botão direito do rato na<br>impressora cujas definições deseja alterar e seleccione<br>[Propriedades]. Em seguida, no separador [Geral], clique em<br>[Preferências de impressão].                                                                                                    |  |
|                                                                                                    | Windows <sup>®</sup> 7:<br>Para alterar as opções de qualidade de impressão, abra as<br>propriedades da impressora indo a 🚱 - [Dispositivos e<br>Impressoras], clique com o botão direito do rato na impressora<br>cujas definições deseja alterar e seleccione [Propriedades de<br>Impressora]. Em seguida, no separador [Geral], clique em<br>[Preferências].                                                                                                    |  |

19

| Problema                                                                                                    | Solução                                                                                                    |  |  |
|----------------------------------------------------------------------------------------------------|----------------------------------------------------------------------------------------------------|--|--|
| Quero repor as definições da<br>impressora/eliminar os dados<br>transferidos do computador<br>(apenas na QL-1060N).              | <ul> <li>Para repor a máquina, prima sem soltar o botão de Ligar e<br/>Desligar para desligar a máquina. Em seguida, prima sem<br/>soltar o botão de Ligar e Desligar durante dois segundos.<br/>Continue sem soltar o botão de Ligar e Desligar e prima quatro<br/>vezes o botão de Corte. A máquina é então reposta. Todos os<br/>dados transferidos do computador são eliminados e a máquina<br/>é reposta para as definições de fábrica.</li> </ul>                                                                  |  |  |
| Quero cancelar o trabalho de<br>impressão actual (apenas na<br>QL-1060N).                                                        | <ul> <li>Assegure-se de que a impressora está ligada e prima o botão<br/>de Ligar e Desligar.</li> </ul>                                                                                                    |  |  |
| Ao imprimir através do cabo<br>USB, a impressora pausa<br>repetidamente e depois retoma<br>a impressão (apenas na QL-<br>1060N). | <ul> <li>A impressora está definida para impressão sequencial?<br/>Caso esteja, defina o modo de impressão para impressão<br/>utilizando a memória intermédia. (Abra as propriedades da<br/>impressora no [Painel de controlo] - [Impressoras e faxes] e<br/>clique no botão [Preferências de impressão] no separador<br/>[Geral]. Escolha a opção "Após a recepção de uma página de<br/>dados").</li> <li>Uma solução alternativa é de desligar o cabo LAN até que a<br/>impressão por USB esteja concluída.</li> </ul> |  |  |

ntrodução

**S**0

## 4 Especificações principais

## ■Especificações do produto

| Itens                |                                    | Especificações                                                                                         |  |
|----------------------|------------------------------------|----------------------------------------------------------------------------------------------------|--|
| Visor                |                                    | Luz do LED (verde, vermelha, laranja)                                                                  |  |
| L                    | Método de impressão                | Impressão térmica directa através de cabeça térmica                                                    |  |
|                      | Velocidade de<br>impressão         | Máx. 110 mm/seg., Máx. 69 etiquetas/min. (etiquetas de endereço padrão) (Quando ligar com um cabo USB) |  |
| rimi                 | Cabeça de impressão                | 300 ppp/1.296 pontos                                                                                   |  |
| lmp                  | Largura máxima de<br>impressão     | 98,6 mm                                                                                                |  |
|                      | Comprimento mínimo<br>de impressão | 25,4 mm                                                                                                |  |
| Cortador             |                                    | Cortador automático durável                                                                            |  |
| Botão                |                                    | Botão de ligar/desligar ( ${igcup}$ ), botão de alimentação, botão de corte                            |  |
| Interface            |                                    | USB, RS-232C <sup>*1</sup> , 10/100BASE-TX Wired Ethernet <sup>*2</sup>                                |  |
| Fonte de alimentação |                                    | 220-240 V CA 50/60 Hz 1,1A                                                                             |  |
| Dimensão             |                                    | 170 × 220 × 147,5 mm                                                                                   |  |
| Peso                 |                                    | QL-1050: aprox. 1,69 kg (sem rolos DK)<br>QL-1060N: aprox. 1,73 kg (sem rolos DK)                      |  |

\*1 Apenas no Windows<sup>®</sup> \*2 Apenas na QL-1060N

### ■Ambiente operativo

| Itens                        | Especificações             |
|------------------------------|----------------------------|
| Temperatura de funcionamento | 10 a 35 °C                 |
| Humidade de funcionamento    | 20 a 80% (sem condensação) |

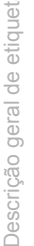

PASSO

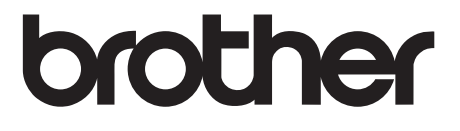